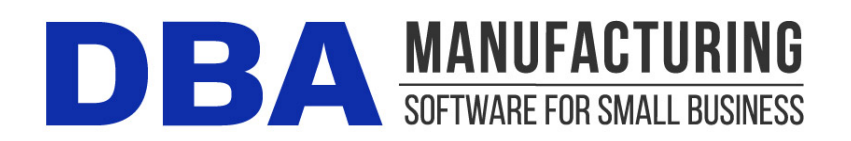

# **Release Notes – Build 401**

Build 401.0.2 - Released Jan 17, 2023

# Contents

| Overview                       | 1 |
|--------------------------------|---|
| System Administrator Task List | 1 |
| Build 401 Releases             | 4 |
| New Features                   | 4 |
| Documentation                  | 7 |

# **Overview**

## New Analysis Screens – Multi Period Reporting

We have released a new reporting tool that allows the end user to define multiple period analysis of data. There is a great deal of flexibility in defining the reporting criteria. You can add custom time period columns individually, or add a series of time period columns. There are additional features to add totals, averages, and comparisons of user defined periods of data.

# **System Administrator Task List**

## **Pre-Installation Recommendations**

### Support subscription recommended

We recommend obtaining an ongoing support subscription so that you can submit support tickets if you need any assistance with the product update or any other issues.

### Always make a manual backup!

Always make a manual backup of your main company database, custom form layouts, and documents and images before installing any product update.

#### Database

We recommend backing up your main company database using the Backup Manager utility (see below), which automatically detects the database path.

Otherwise, the main company database file (*EJDB.FDB*) is normally located in the following folder -- (*drive letter*)program files (x86)\DBA Manufacturing\Database.

#### **Custom Form Layouts (\*.rtm files)**

Custom form layouts are stored as \*.*rtm* files in the *Reports* folder, normally in this path -- (*drive letter*)program files (x86)\DBA Manufacturing\Reports.

#### **Documents and Images**

Documents and images can be saved into user-selected folders. Back up the appropriate folders as needed.

## Use the Backup Manager

A new Backup Manager was introduced in previous build 395. It is used for database backups and should be incorporated into your current backup procedures.

The Backup Manager is an external utility that is used to create database backups, to restore from backup when needed, and to optimize your database performance with a simultaneous backup and restore.

#### Used solely for database backups

The Backup Manager is not a generic backup utility that can be used with multiple file types. Its sole purpose is to create database backups to the server and mirror copies to an external drive. These database backups can then be incorporated into your general server backup to the cloud or an off-site location.

#### **Creates FBK files**

When the Backup Manager makes a database backup, it creates an FBK file that can be safely backed up with a generic software program or service. An FBK file is created using the GBAK utility supplied with the Firebird database. Besides backing up the database, the FBK file does the following:

- Rebuilds indices
- Eliminates obsolete record versions ("garbage")
- Defragment database pages
- Rewrites database tables contiguously

So whenever you restore from an FBK backup file, your database is optimized to be leaner and more efficient.

#### The backup fails if data corruption is encountered

When an FBK backup file is being created, the backup process will fail if data corruption is encountered that cannot be fixed. The benefit from this is that if yesterday's FBK file was successfully created, you know with confidence that the

data corruption occurred in your most recent business day. You can therefore safely restore from yesterday's backup and you minimize any data loss to just one day.

#### Incorporate FBK backup files in your daily general backup

You will continue to make a general daily backup of all the critical data folders on your server, not just for DBA but for other applications as well. The general daily backup should incorporate the *(drive letter)\ProgramData\DBABackup* folder, which contains your FBK backup files.

#### Accessed from the server

The Backup Manager is accessed from the server by clicking *Windows Start – DBA Manufacturing – Utilities – Backup Manager.* 

#### Instructions

Refer to the Installation / Update guide for Backup Manager instructions.

## **Review resolved programming issues**

A list of resolved programming issues in build 401 is available in the "What's New" area of the support center.

## **Provide Menu Access to Non-Admin Users**

We have added 3 new Analysis screens to the GL menu. You will need to provide module security access to all Non-Admin users that you wish to grant access.

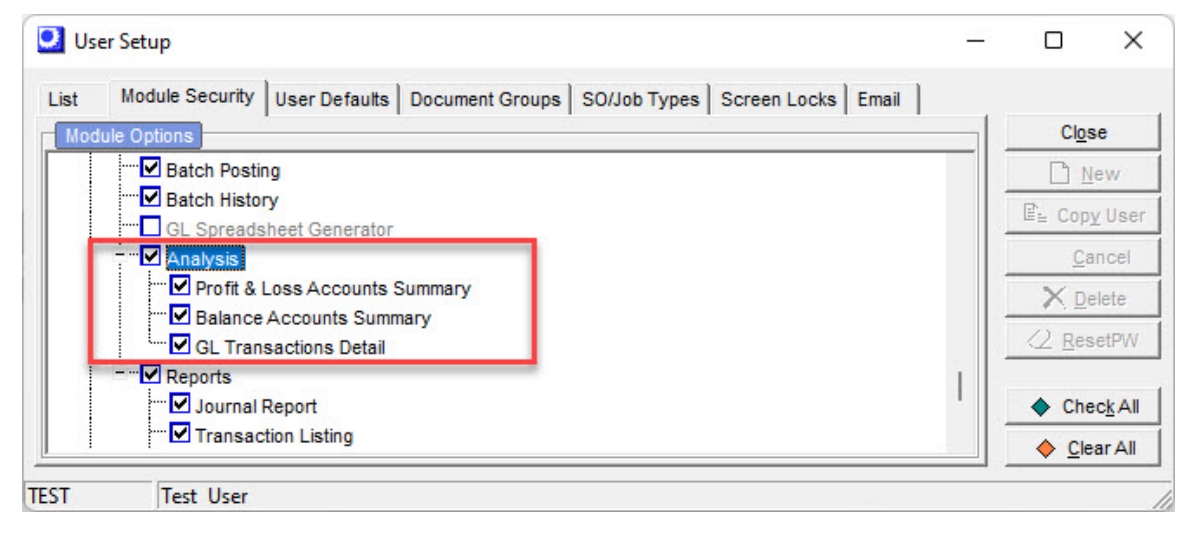

(Admin > User Setup > Module Security)

# **Build 401 Releases**

| Build 401.0.0 | Main Release | September 21, 2022 |
|---------------|--------------|--------------------|
| Build 401.0.1 | Hotfix       | October 24, 2022   |
| Build 401.0.2 | Hotfix       | January 17, 2023   |

# **New Features**

## **Profit & Loss Accounts Analysis (NEW)**

(GL > Analysis > Profit & Loss Accounts)

| Profit & Loss Accounts           |                     |                 |                     |              |              |                    |              |              |              |              |              |              | -                   | 0 X                   |
|----------------------------------|---------------------|-----------------|---------------------|--------------|--------------|--------------------|--------------|--------------|--------------|--------------|--------------|--------------|---------------------|-----------------------|
| GL Account                       | Additional Settings |                 |                     |              |              |                    |              |              |              |              |              |              |                     |                       |
| (° Cna                           |                     |                 |                     |              |              |                    |              |              |              |              |              |              |                     |                       |
| C Range                          | - Include accounts  |                 | Status Time         |              |              |                    |              |              |              |              |              |              |                     |                       |
| (* ASP, Accts                    | with no activity    |                 | Status Tone         |              |              |                    |              |              |              |              |              |              |                     |                       |
|                                  |                     | Load Outa Set   | Complete 00:00:00.0 | 74.          |              |                    |              |              |              |              |              |              |                     |                       |
|                                  |                     |                 |                     |              |              |                    |              |              |              |              |              |              |                     |                       |
|                                  |                     |                 |                     |              |              |                    |              |              |              |              |              |              |                     |                       |
|                                  |                     |                 |                     |              |              |                    |              |              |              |              |              |              |                     |                       |
|                                  |                     |                 |                     |              |              |                    |              |              |              |              |              |              |                     |                       |
| C B Cal                          | Colacte Excand      | Custonige Besel |                     |              |              |                    |              |              |              |              |              |              |                     | X                     |
| Account Name of                  |                     |                 |                     |              |              |                    |              |              |              |              |              |              |                     | and the second second |
| wreather the                     |                     |                 |                     |              |              |                    |              |              |              |              |              |              |                     |                       |
|                                  |                     |                 | NALT: NA DISANGUT   |              |              | 2021 Monthly Profi | Fand Loss    |              |              |              |              |              | and a second second | and the second second |
| CL Account . Description         | • Jan 21            | • Ma            | A ARA               | · May IT     | •            | • 30 71            | • Aug 71     | . sep.m      | V OCT /1     | · 804 21     | • Sec 71     | • 10181      | · Avera             |                       |
| 40000 - Sales - Products         | \$26,126.00         | 825,325.00      | 829.029.00          | 825.325.00   | 826 226 00   | 826.325.00         | \$21,305.03  | \$25,325.60  | \$25,325.00  | \$25,325.60  | \$25.225.80  | \$26,225.00  | \$333.000.00        | 825.326.00            |
| 42000 - Chipping Income          | 2100.001            | \$100.00        | 8000.00             | \$105.00     | 2004.00      | 2502.00            | \$000.00     | \$900.00     | 2040.00      | 03.0002      | \$300 30     | \$500.00     | \$10,000.00         | 2300.00               |
| 42100 - Shipping Cosi            | \$0.00              | 50.00           | 90.00               | \$5.00       | \$9.00       | 33.66              | \$0.00       | 30.00        | 30.00        | 10.10        | 30.10        | \$0.00       | 30.00               | \$0.00                |
|                                  | \$28,225.30         | \$26,225.00     | \$26,225.00         | \$26,225.00  | \$26,225.00  | \$26,225.00        | \$21,225.04  | \$24,225.00  | \$28,225.00  | \$25,225.00  | \$26,225.00  | \$26,225.10  | \$314,700,00        | \$36,225.30           |
| - Account Type: 5 Cost of Sales  |                     |                 |                     |              |              |                    |              |              |              |              |              |              |                     |                       |
| 50000 - Cost of Goods Sold       | \$16,845.00         | \$16,645.00     | \$16,545.00         | \$15,545.00  | \$16,045.00  | 816,645.00         | \$16,645.00  | \$18,545.00  | \$15,545.00  | \$ 15,545 10 | \$16,045.00  | \$16,545.00  | \$222,140.00        | \$16,845.00           |
| 55400 - Adjustments - WP         | \$13.75             | \$13.75         | \$13.75             | \$13.75      | \$13.75      | \$13.75            | \$13.75      | \$13.75      | \$13.75      | \$13.75      | \$13.75      | \$13.75      | \$165.00            | \$13.75               |
| \$4500 - Absorbed Labor          | (\$843.00)          | (\$943.90)      | (\$543.00)          | (\$843.00)   | (\$843.00)   | (\$843.00)         | (\$543.00)   | (3843.00)    | (\$543.00)   | (\$643.02)   | (\$8+3.00)   | \$843.00)    | (\$10,116.00)       | (\$643.30)            |
| 54100 - Labor Payroll - Benefits | \$120.00            | \$120.00        | \$120.00            | \$125.00     | \$120.00     | \$129.00           | \$120.00     | \$120.00     | \$120.00     | \$120.00     | \$120.00     | \$120.00     | \$1,440.00          | \$120.00              |
| 54200 - Labor Paytoll - Taxee    | 540.00              | 560.00          | \$40.00             | \$45.00      | \$450.00     | \$63.00            | \$40.00      | \$40.00      | \$40.00      | \$40.40      | \$60.50      | \$60.00      | \$720.00            | \$60.00               |
| 54300 - Later Payrol - Wages     | \$470.00            | \$470.00        | \$870.00            | \$875.00     | 9676.00      | \$873.00           | \$670.00     | \$870.00     | \$470.00     | \$470.00     | \$675.50     | \$670.00     | \$8,040.00          | \$470.00              |
| 57000 Absorbed Factory Overhea   | d (\$1,264.50)      | (\$1,264.60)/   | (\$1,264.50)        | (\$1,264.50) | (\$1,264.50) | (\$1,264.50)       | (\$1,264.50) | (\$1,264.50) | (\$1,264.58) | (\$1,264.53) | (\$1,264.60) | (\$1,264.50) | (\$15,174.00)       | (\$1,264.50)          |
| 18700 - Factory - flant          | \$100.00            | \$100.00        | \$500.00            | \$505.00     | 8500.00      | 5503.00            | \$500.03     | \$500.00     | \$600.00     | 8630.20      | \$500.30     | \$600.00     | \$6,400.00          | \$100.00              |
| SES00 - Factory - Utilities      | \$100.00            | \$100.00        | 8100.00             | 8100.00      | 8108.00      | \$100.06           | \$100.03     | \$100.00     | \$100.00     | \$130.50     | 8100.00      | 60.001       | \$1,200.00          | \$100.00              |
| 19000 - Indred Payroll - Serette | \$100.00            | \$120.00        | \$130.00            | 8136.00      | 1120.00      | 2132.04            | \$130.00     | \$100.00     | \$130.00     | 11000        | \$130.50     | E (30 00     | \$1,900.00          | \$130.00              |
| 19100 - Indirect Payroll - Taxes | 905.00              | 905.00          | 305.00              | 905.00       | 505.00       | 305.00             | 905.00       | 905.00       | 360.00       | 905.00       | 300.90       | 905.99       | \$100.00            | 905.00                |
| 18270 - Hut ett Payne - mayes    | pergion             | arre we         | 9479.00             | BALL NO.     | PALA IN      | 2478.94            | Person       | 84/0.00      | BALENO       |              | PROVING      | Belaika      | 30,041.04           | 3410.00               |
|                                  | \$16,096.25         | \$16,066,25     | \$16,066,25         | 116.006.25   | \$16.006.25  | \$10,006,25        | \$16,000.25  | \$16,008.25  | \$19,866.25  | \$15,006.25  | \$16,006.25  | \$16,006.25  | \$292,395.00        | \$16,006.25           |
| Account Type: 6 Expenses         |                     |                 |                     |              |              |                    |              |              |              |              |              |              |                     |                       |
| 60200 - Sales Payroll - Benefits | \$100,00            | \$100.00        | \$100.00            | \$100.00     | \$100.00     | \$100.00           | \$100.00     | \$100.00     | \$100.00     | \$190.00     | \$100.30     | \$100.00     | \$1,200.00          | \$100.00              |
| 60240 - Sales Payroll - Taxes    | \$50.00             | \$50.00         | \$50.00             | \$56.00      | \$54.00      | \$53.00            | \$150.00     | \$50.00      | \$50.00      | \$10.00      | \$50.30      | \$50.00      | \$600.00            | \$50.00               |
| 00250 - Sales Patroli - Viages   | \$350.00            | \$350.00        | \$350.00            | \$350.00     | \$356.00     | \$352.00           | \$250 03     | \$350.00     | \$399.00     | \$310.00     | 5200.00      | \$250.00     | \$4,200'00          | \$350.00              |
| energy - Psychiate Tex           | \$0.00              | 50.00           | 50.00               | 31.00        | 30.00        | 90.00              | 30 00        | 50.00        | 30.00        | 10 10        | 50 10        | 30 00        | 30.00               | \$0.00                |
| 12120 - Acres Payrel - Banates   | 5100.00             | 8100.00         | \$100.00            | 8100.00      | 1100.00      | 5100.00            | \$100.03     | \$300.00     | 5100.00      | \$100.00     | \$ 100 M     | 100 00       | 81,200.00           | 3100.00               |
| ATTACK A Amin Descript Manuar    | 8160.00             | 8164.44         | 2060.00             | 8362.00      | 2164 At      | P163.64            | P160.01      | 8366.60      | 2140.00      | 10000        | PICA M       | E160.00      | 84 104 00           | 2050.00               |
| Server Prover Payrel - Viages    |                     | Later of        |                     |              |              |                    | ****.V*      |              | Party Co     | 10           | Prove Page   |              | 10,000              | -790.00               |
|                                  | \$1,000.00          | 31,200,00       | 31,000.00           | 31,000.00    | 31,005,00    | 31,008.00          | 31,000.00    | 31,000,00    | 31,000,00    | 31,000.00    | 27,000.30    | 31,000,00    | 312,000.00          | 31,090.30             |

Use this screen to explore activity in your Profit and Loss Accounts in your General Ledger. In the settings screen, you can define custom date range columns or a series of date range columns to view trends over time. There are special columns for totals, averages, and comparisons of two columns. Once you have defined your report criteria you can load your data into the reporting grid. In the reporting grid, all of the column headers contain filtering capabilities and you can drag and drop for custom groupings of data. You can also drill through to the *GL Transactions Detail* screen from cells highlighted in blue.

# **Balance Accounts Analysis (NEW)**

(GL > Analysis > Balance Accounts)

| lne                                                                                                    | Additional Setting                                                                                                    | •                                                                                                    |                                                                                                    |                                                                                                    |                                                                                                    |                                    |                    |                      |
|----------------------------------------------------------------------------------------------------|----------------------------------------------------------------------------------------------------|----------------------------------------------------------------------------------------------------|----------------------------------------------------------------------------------------------------|----------------------------------------------------------------------------------------------------|----------------------------------------------------------------------------------------------------|------------------------------------|--------------------|----------------------|
| ange<br>All Balance Sheet Accts                                                                                                    | ☐ Include accounts<br>with no activity                                                                                                    |                                                                                                    |                                                                                                    |                                                                                                    |                                                                                                    | Pre-count records<br>Load Data Set | Status<br>Complete | Time<br>00:00:00.193 |
| C 🎆 🗔<br>cad Settings Output                                                                                                    | Collapse Expa                                                                                                    | u 🛄<br>nd Customize                                                                                                    | Reset                                                                                                    |                                                                                                    |                                                                                                    |                                    |                    | ×<br><u>C</u> lo:    |
| ount Type 🕢                                                                                                    |                                                                                                    |                                                                                                    |                                                                                                    |                                                                                                    |                                                                                                    |                                    |                    |                      |
|                                                                                                    | Balan                                                                                                    | re 2021 YE vs 2                                                                                                    | 2020 YE                                                                                                    |                                                                                                    |                                                                                                    |                                    |                    |                      |
|                                                                                                    |                                                                                                    |                                                                                                    |                                                                                                    |                                                                                                    |                                                                                                    |                                    |                    |                      |
| Account - Description 💌 2                                                                                                    | 2020 YE 🔻 20                                                                                                    | 21 YE 💌                                                                                                    | Change 💌                                                                                                    | % Change 💌                                                                                                    | Account Group 🔻                                                                                                    |                                    |                    |                      |
| Account - Description                                                                                                    | 2020 YE 💌 20                                                                                                    | 21 YE                                                                                                    | Change 💌                                                                                                    | % Change 💌                                                                                                    | Account Group 💌                                                                                                    |                                    |                    |                      |
| Account - Description  Account Type : 1 Assets 10100 - Bank Account - Checking                                                                                                    | 2020 YE 20<br>\$550,907.40                                                                                                    | 21 YE  \$651,262.40                                                                                                    | Change 💌<br>\$100,355.00                                                                                                    | % Change                                                                                                    | Account Group 💌<br>1 Cash                                                                                                    |                                    |                    |                      |
| Account - Description  Account Type : 1 Assets 10100 - Bank Account - Checking 10200 - Bank Account - Payroll                                                                                                    | 2020 YE  20 2020 YE 20 20 2020 YE 20 20 20 20 20 20 20 20 20 20 20 20 20                                                                                                    | 21 YE<br>\$651,262.40<br>\$2,000.00                                                                                                    | Change •<br>\$100,355.00<br>\$0.00                                                                                                    | % Change  18.22% 0.00%                                                                                                    | Account Group        1 Cash       1 Cash                                                                                                    |                                    |                    |                      |
| Account - Description  Account Type : 1 Assets Count Type : 1 Assets Count - Checking Count - Checking Count - Bank Account - Payrol Count - Bank Account - Savings                                                                                                    | 2020 YE<br>\$550,907.40<br>\$2,000.00<br>\$99,431.25                                                                                                    | 21 YE<br>\$651,262.40<br>\$2,000.00<br>\$99,431.25                                                                                                    | Change<br>\$100,355.00<br>\$0.00<br>\$0.00    | % Change                                                                                                    | Account Group        1 Cash       1 Cash       1 Cash       1 Cash                                                                                   |                                    |                    |                      |
| Account - Description  Account Type : 1 Assets 10100 - Bank Account - Checking 10200 - Bank Account - Payrol 10300 - Bank Account - Savings 11000 - Accounts Receivable                                                                                                    | 2020 YE  2020 YE  202                                                                                                    | 21 YE<br>\$651,262.40<br>\$2,000.00<br>\$99,431.25<br>\$0.00                                                                                                    | Change<br>\$100,355.00<br>\$0.00<br>\$0.00    | % Change                                                                                                    | Account Group        1     Cash       1     Cash       1     Cash       2     Receivables                                                            |                                    |                    |                      |
| Account - Description  Account Type : 1 Assets 10100 - Bank Account - Checking 10200 - Bank Account - Payrol 10300 - Bank Account - Savings 11000 - Accounts Receivable 12000 - Inventory                                                                                                    | 2020 YE  2020 YE 2020 YE 2020                                                                                                    | 21 YE<br>\$651,262.40<br>\$2,000.00<br>\$99,431.25<br>\$0.00<br>\$17,459.75                                                                                                    | Change   S100,355.00  S0.00  S0.00  S0.00  (\$50.00)  (\$50.00)  S0.00  S0.00 S0.00  S0.00 S0.00  S0.00  S0.00  S0.0                                                                                                    | % Change         Image: Constraint of the second second secon | Account Group                                                                                                    |                                    |                    |                      |
| Account - Description  Account Type : 1 Assets 10100 - Bank Account - Checking 10200 - Bank Account - Savings 10300 - Bank Account - Savings 11000 - Accounts Receivable 12000 - Inventry 12200 - Picked Not Invoiced                                                                                                    | 2020 YE 20<br>\$550,907.40<br>\$2,000.00<br>\$99,431.25<br>\$0.00<br>\$17,509.75<br>(\$0.01)                                                                                                    | 21 YE<br>\$651,262.40<br>\$2,000.00<br>\$99,431.25<br>\$0.00<br>\$17,459.75<br>(\$0.01)                                                                                                    | Change                                                                                                    | % Change            18.22%         0.00%           0.00%         0.00%           0.00%         0.00%           0.00%         0.00%                                                                                                    | Account Group   1 Cash 1 Cash 1 Cash 2 Receivables 3 Inventory 3 Inventory                                                                           |                                    |                    |                      |
| Account - Description  Account Type : 1 Assets 10100 - Bank Account - Checking 10200 - Bank Account - Savings 10000 - Accounts Receivable 12000 - Inventory 12000 - Inventory 12000 - Newtory 12000 - Rock Not Invoiced 12300 - Work in Process                                                                                                    | 2020 YE  2020 YE  202                                                                                                    | 21 YE<br>\$651,262.40<br>\$2,000.00<br>\$99,431.25<br>\$0.00<br>\$17,459.75<br>(\$0.01)<br>\$0.00                                                                                                    | Change                                                                                                    | % Change         Image: Constraint of the second second secon | Account Group        1 Cash       1 Cash       2 Receivables       3 Inventory       3 Inventory                                                     |                                    |                    |                      |
| Account - Description  CAccount Type : 1 Assets Carbon Bank Account - Checking Carbon Bank Account - Payrol Carbon Bank Account - Savings Carbon Bank Account - Savings Carbon Bank Account - Savings Carbon Bank Account - Savings Carbon Bank Account - Savings Carbon Bank Account - Savings Carbon Bank Account - Savings Carbon Bank Account - Savings Carbon Bank Account - Savings Carbon Bank Account - Carbon Bank Account - Carbon Bank Account - Carbon Bank Account - Savings Carbon Bank Account - Carbon Bank Account - Carbon Bank Account - Savings Carbon Bank Account - Carbon Bank Account - Ca | 2020 YE<br>\$550,907.40<br>\$2,000.00<br>\$99,431.25<br>\$0.00<br>\$17,509.75<br>(\$0.01)<br>\$0.00<br>\$100,000.00<br>\$100,000.00<br>\$2,000<br>\$2,000<br>\$2, | 21 YE ▼<br>\$651,262.40<br>\$2,000.00<br>\$99,431.25<br>\$0.00<br>\$17,459.75<br>(\$0.01)<br>\$0.00<br>\$100,000.00                                                                                                    | Change<br>\$100,355.00<br>\$0.00<br>\$0.00 \$ | % Change            18.22%         0.00%           0.00%         0.00%           0.29%         0.00%           0.00%         0.00%                                                                                                    | Account Group        1 Cash       1 Cash       1 Cash       2 Receivables       3 Inventory       3 Inventory       1 Sinventory       1 Fxed Assets |                                    |                    |                      |
| Account - Description  CAccount Type : 1 Assets 10100 - Bank Account - Checking 10200 - Bank Account - Savings 11000 - Bank Account - Savings 11000 - Accounts Receivable 12000 - Inventory 12200 - Picked Not Invoiced 12300 - Verk in Process 14000 - Factory Equipment 14100 - Office Equipment                                                                                                    | 2020 YE 2200 XE 2000 VE 2000 VE 2000 VE 2000 VE 2000 VE 2000 VE 2000 VE 2000 VE 2000 VE 2000 VE 2000 VE 20000 VE 2000 VE 2000 VE 2000 VE 2000 VE 2000 VE 2000 VE 2000                                                                                                    | 21 YE<br>\$651,262.40<br>\$2,000.00<br>\$99,431.25<br>\$0.00<br>\$17,459.75<br>(\$0.01)<br>\$0.00<br>\$100,000.00<br>\$20,000.00                                                                                                    | Change                                                                                                    | % Change         Image: Constraint of the second second secon | Account Group                                                                                                    |                                    |                    |                      |
| Account - Description  Account Type : 1 Assets D100 - Bank Account - Checking D200 - Bank Account - Savings D300 - Bank Account - Savings D300 - Accounts Receivable D2000 - Inventory D200 - Inventory D200 - Picked Not Invoiced D2300 - Work in Process H4000 - Factory Equipment H400 - Office Equipment H4000 - Vehicles                                                                                                    | 2020 YE V 20<br>\$550,907.40<br>\$2,000.00<br>\$99,431.25<br>\$0.00<br>\$17,509.75<br>(\$0.01)<br>\$0.00<br>\$100,000.00<br>\$20,000.00<br>\$60,000.00                                                                                                    | 21 YE<br>\$651,262.40<br>\$2,000.00<br>\$99,431.25<br>\$0.00<br>\$17,459.75<br>(\$0.01)<br>\$0.00<br>\$100,000.00<br>\$20,000.00<br>\$60,000.00<br>\$60,000. | Change<br>\$100,355.00 \$0.00 \$0.00 \$0.00 (\$50.00 \$0.00 \$                                                                                                    | % Change            18.22%         0.00%           0.00%         0.00%           0.00%         0.00%           0.00%         0.00%           0.00%         0.00%           0.00%         0.00%                                                                                                    | Account Group                                                                                                    |                                    |                    |                      |

Use this screen to explore activity in your Balance Sheet Accounts in your General Ledger. In the settings screen, you can define custom date range columns or a series of date range columns to view trends over time. You can define data columns for either net change in transactions or a balance as of the period end date. There are special columns for totals, averages, and comparisons of two columns. In the reporting grid, all of the column headers contain filtering capabilities and you can drag and drop for custom groupings of data. You can also drill through to the *GL Transactions Detail* screen from the net transactions cells highlighted in blue.

#### **Base Prices Improvements**

(Sales > Pricing & Discounts > Base Prices)

| Item ID     | Item Description                                | UM | Current Base | Next Base | Next % Change | Last Update | Est Cost       | Cost Markup | Item Category | Break Type | <u><u>C</u>k</u> |
|-------------|-------------------------------------------------|----|--------------|-----------|---------------|-------------|----------------|-------------|---------------|------------|------------------|
| 1080-000    | Red Wagon                                       | EA | \$99.00      |           |               | 1/1/2014    | <br>\$65.4750  | 51.2%       | PRODUCT-MFG   |            | D                |
| 1080-000CTO | Custom to Order Wagon                           | EA | \$125.00     |           |               | 1/1/2014    | <br>\$63.6000  | 96.54%      | PRODUCT-MFG   |            | C                |
| 1080-100    | Wagon Seat Accessory                            | EA | \$28.00      |           |               | 1/1/2014    | <br>\$20.0000  | 40%         | PRODUCT-PURCH |            | V                |
| 1080-110    | Wagon Handle Extension                          | EA | \$14.00      |           |               | 1/1/2014    | <br>\$10.0000  | 40%         | PRODUCT-PURCH |            | ~ 2              |
| 1080-120    | Wagon Trailer                                   | EA | \$42.00      |           |               | 1/1/2014    | <br>\$30.0000  | 40%         | PRODUCT-PURCH |            | Mass             |
| 1080-130    | Wagon Seating Pad                               | EA | \$14.00      |           |               | 1/1/2014    | <br>\$10.0000  | 40%         | PRODUCT-PURCH |            | Cler             |
| 1080-140    | Wagon Cooler                                    | EA | \$21.00      |           |               | 1/1/2014    | <br>\$15.0000  | 40%         | PRODUCT-PURCH | Price      |                  |
| 1081-150    | Wagon Body Painted - Subcontract Item           | EA | \$25.00      |           |               | 1/1/2014    | <br>\$15.7500  | 58.73%      | SUBASSY       |            |                  |
| 1081-270    | Decal Set. wagon                                | EA | \$3.00       |           |               | 1/1/2014    | <br>\$2.0000   | 50%         | COMP-PART     |            |                  |
| 9999-005    | Sample P item in different UM than stocking UM  | EA | \$0.25       |           |               | 1/1/2014    | <br>\$0.0100   | 2,400%      | COMP-PART     |            | Mase             |
| 9999-010    | Sample Item - base prices qty breaks            | EA | \$100.00     |           |               | 1/1/2014    | <br>\$50.0000  | 100%        | COMP-PART     | % of Base  |                  |
| 9999-020    | Sample Item - discount by item                  | EA | \$100.00     |           |               | 1/1/2014    | <br>\$50.0000  | 100%        | 9999-SAMPLE   |            |                  |
| 9999-030    | Sample Item - discount by item category         | EA | \$100.00     |           |               | 1/1/2014    | <br>\$50.0000  | 100%        | 9999-SAMPLE   |            |                  |
| 9999-040    | Sample Item - purchase price qty breaks formula | EA | \$150.00     |           |               | 1/1/2014    | <br>\$100.0000 | 50%         | 9999-SAMPLE   |            |                  |
| 9999-100    | Sample Item - serial control                    | EA | \$20.00      |           |               | 1/1/2014    | <br>\$10.0000  | 100%        | 9999-SAMPLE   |            |                  |
| 9999-110    | Sample Item - lot control                       | EA | \$20.00      |           |               | 1/1/2014    | <br>\$10.0000  | 100%        | 9999-SAMPLE   |            |                  |
| 9999-120    | Sample item with lot + serial tracking          | EA | \$20.00      |           |               | 1/1/2014    | <br>\$10.0000  | 100%        | 9999-SAMPLE   |            |                  |
| 9999-125    | Sample item - expiration date control           | EA | \$20.00      |           |               | 1/1/2014    | <br>\$10.0000  | 100%        | 9999-SAMPLE   |            |                  |
| 9999-200    | Batch Parent Item                               | L  | \$30.00      |           |               | 6/1/2020    | <br>\$16.0000  | 87.5%       | PRODUCT-MFG   |            |                  |

**Next % Change** – This provides feedback to the scale of a potential base price change.

**Base Price Change Inquiry** – Added an icon to launch a history of base price changes, the DBA User ID, and the batch number for data import or mass changes. At update, the first line of the history will be attributed to the ADMIN user based on the last update.

**Cost Markup** – This reference field calculates the *Base Price* markup % over *Estimated Cost*.

Break Type – A label will be visible if Qty Breaks are defined against an item.

Price - Specific Prices are define for each Break Qty.

% of Base - A percentage of base rule is applied to each Break Qty.

**Invalid** - In older versions of the program it was possible to define both a Qty Break Price rule and Qty Break % of Base rule against the same item. To correct an invalid break type you must go to the Qty Breaks tab and delete all existing *Break Qty* lines, select a *Break Type*, and re-enter new breaks.

**Qty Breaks Tab** – There is a more deliberate choice of Break Type of either Price or % of Base with different screens for each.

Clear Next Button – This will clear all values in the Next Price field.

# **Documentation**

# Video

Build 401 Overview

# **Screen Help**

Profit & Loss Accounts Analysis Balance Accounts Analysis Base Prices